公共施設予約システム 利用者用操作マニュアル

# 5. 抽選の申込

© OEC Co. Ltd. 2025

OEC confidential

利用者用操作マニュアル

5. 抽選の申込

抽選を申し込む場合は、同一日の同時間帯に、複数の施設へ重複して申し込むことができ ますが、それらが当選した場合、同一日の同時間帯に、複数の施設を利用することができ ないため、当選した中から1件分だけ、当選確定をしてください。(同一施設内で室場が異 なる場合は、同一日の同時間帯で複数の当選確定をすることができます。)

※学校開放施設は、登録した学校、室場のみ抽選の申し込みが可能です。 ※同一日の同時間帯の抽選申し込みに関しては、「6-5.当選確定・辞退【補足 同一日時の抽選確定 について】」をご確認ください。

※当選の確定や辞退の操作方法は、「6-5. 当選確定・辞退」をご確認ください。

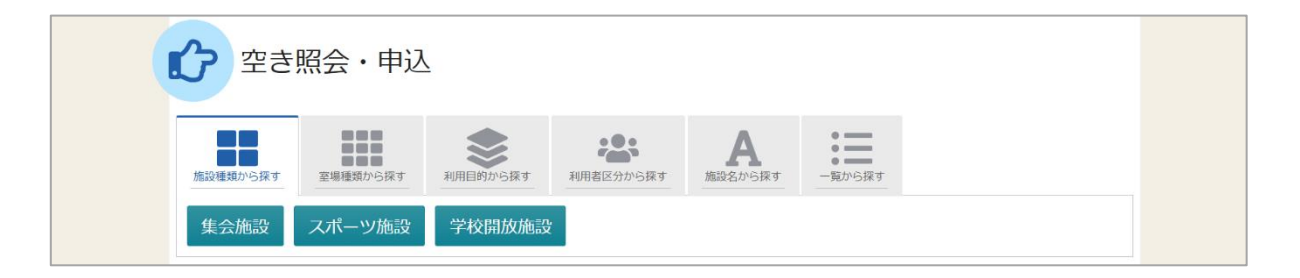

空き枠の申し込みと同じように空き照会・申込から、施設の検索条件を選択してください。 施設の検索方法は、「2.予約の申込」の手順をご確認ください。

| 施設選択<br>空き状況の照会や予約をしたい施設の名称を選んで「次へ進む」を押してください。複数選手 | <b>そ</b> できます。 |    |      |                |              |
|----------------------------------------------------|----------------|----|------|----------------|--------------|
| 施設名 建数据时间                                          | お知らせ           | 案内 | 地図   | 本日の<br>予定      | バリアフ<br>リー設備 |
| □ 柏の宮公園庭球場                                         |                | Ø  | 0    |                | ٨            |
| <ul> <li>柏の宮公園</li> </ul>                          |                | Ø  | 0    |                | ٨            |
| <ul> <li>角川庭園・すざなみ詩歌館</li> </ul>                   |                | Ø  | 0    |                | S            |
| ○ 上井草スポーツセンター                                      |                | Ø  | 0    |                | Ŀ            |
| ○ 上高井戸区民集会所                                        |                | Ø  | 0    |                | ٩            |
| ☑ 上高井戸児童館                                          |                | ß  | 0    |                | ٩            |
| 🖉 久我山会館                                            |                | Ø  | 0    |                | ٩            |
| <ul> <li>★ 一番上へ ▲ Homeに戻る</li> </ul>               |                | ß  | く 前に | 戻る <b>&gt;</b> | ・次へ進む        |

施設選択から利用したい施設を選択し、「次へ進む」ボタンを押してください。 施設は複数選択できます。

## 利用者用操作マニュアル

| Home > 施設選択 > 施設別望き状況 > 時間帯別空き状況 > 申込内容入力 > 申込完了 |                     |
|--------------------------------------------------|---------------------|
| 施設別空き状況                                          |                     |
| 空き状況の照会や申込したいコマを選んで「次へ進む」ボタンを押してください。複数コマの選択ができ  | ます。<br>             |
| ▶ 表示期間                                           | コマ表示                |
| 2025/01/16 🗖 から 🛛 1日 💽 1週間 🔷 2週間 🔿 1ヶ月           | O 空き     Δ     -部空き |
|                                                  | × 空きなし 抽選 抽選申込可能    |
| + その他の条件で絞り込む                                    | - 申込期間外 * 公開対象外     |
|                                                  |                     |

施設別空き状況画面が表示されます。表示したい期間を選択し、「表示」ボタンを押してください。

#### 【補足 「その他の条件で絞り込む」ボタンについて2】

| H             | ome > 施設選択 > <mark>施設別空き状況</mark> > 時間帯別空き状況 > 中込内容入力 > 中込完了         |     |       |    |        |
|---------------|----------------------------------------------------------------------|-----|-------|----|--------|
| <u>,</u><br>2 | <b>施設別空き状況</b><br>きき状況の照会や申込したいコマを選んで「次へ進む」 ボタンを押してください。 複数コマの選択ができま | ます。 |       |    |        |
|               | ✤ 表示期間                                                               | コマ  | 表示    |    |        |
|               | 2025/01/16 📋 から 💿 1日 💽 1週間 💿 2週間 💿 1ヶ月                               | 0   | 空き    | Δ  | 一部空き   |
|               |                                                                      | ×   | 空きなし  | 抽選 | 抽選申込可能 |
|               | ●構表示                                                                 | -   | 申込期間外 | *  | 公開対象外  |
|               | 0         表示時間帯                                                      |     |       |    |        |
|               | <ul> <li>○ 午前</li> <li>○ 午後</li> <li>○ 夜間</li> <li>○ 全日</li> </ul>   |     |       |    |        |
|               | 月曜日     火曜日     水曜日     本曜日     金曜日                                  |     |       |    |        |
|               | <ul> <li>□ 土曜日</li> <li>□ 日曜日</li> <li>□ 祝日</li> </ul>               |     |       |    |        |
|               | - その他の条件で絞り込む Q 表示                                                   |     |       |    |        |

「その他の条件で絞り込む」ボタンを押すと、表示形式・時間帯・曜日などで 絞り込んで表示することができます。

## 利用者用操作マニュアル

| < 施設一覧を閉じる<br><u> 久我山会館</u> | 久我山会館                                 |      |                  |          |          |                  |          |          |                  |
|-----------------------------|---------------------------------------|------|------------------|----------|----------|------------------|----------|----------|------------------|
|                             |                                       |      |                  |          |          |                  | く前の期     | 明間       | 次の期間>            |
|                             | 2025/4/1(火)~                          | 定員   | 4/ <b>1</b><br>火 | 4/2<br>水 | 4/3<br>木 | 4/ <b>4</b><br>金 | 4/5<br>± | 4/6<br>日 | 4/ <b>7</b><br>月 |
|                             | 第1集会室                                 | 30人  | 抽選               | 抽選       | 抽選       | ×                | 抽選       | 抽選       | 抽選               |
|                             | 第2集会室                                 | 30人  | 抽選               | 抽選       | 抽選       | 抽選               | 抽選       | 抽選       | 抽選               |
|                             | 第3集会室                                 | 10人  | 抽選               | 抽選       | 抽選       | 抽選               | 抽選       | 抽選       | 抽選               |
|                             | 第1・2集会室(一体使用)                         | 63人  | 抽選               | 抽選       | 抽選       | ×                | 抽選       | 抽選       | 抽選               |
|                             | 和室                                    | 12人  | 抽選               | 抽選       | 抽選       | 抽選               | 抽選       | 抽選       | 抽選               |
|                             | 木ール ««連続費しの室場です。連続使用日を選択し<br>てください。»» | 180人 | 0                | 0        | 0        | 0                | 0        | 0        | 0                |
|                             | L                                     |      |                  |          |          |                  |          |          | 1                |
|                             | _                                     |      |                  |          |          | _                |          | _        |                  |
| ★ 一番上へ                      |                                       |      |                  |          |          | <                | 前に戻      | 3        | > 次へ進む           |

抽選の申し込みをしたい室場の日を選んで「次へ進む」ボタンを押してください。 複数選択できます。選択すると反転します。

※「抽選」と表示されているところが抽選申し込み受付中の枠となります。 抽選申し込み期間外の場合は「抽選」と表示されません。

利用者用操作マニュアル

| 時間帯別空き状況<br>申込したいところを選んで「次へす<br>される場合があります。<br>※検索結果に「開放待ち」アイコ: | きがいかがこころのが、ショルキャッシュをかりまた。<br>進む」ボタンを押してくださ<br>ンが表示されている場合は、 | ■MUTAL > TALE い。複数の時間帯 キャンセルとなこ | ▶込内容入力 > 抽込<br>∲の申込ができま<br>ったため現在予約・ | <sup>選申込完了</sup><br>す。空きの時間<br>を一時的に受け | 帯でも予約が完了す                | するまでの間に他の                            | 利用者に予約 |
|-----------------------------------------------------------------|-------------------------------------------------------------|---------------------------------|--------------------------------------|----------------------------------------|--------------------------|--------------------------------------|--------|
| 【ご注意】「開放待ち」の表示に<br>受付再開時間については、システ」<br>コマ表示                     | ついて、キャンセルされた4<br>」により自動で割り振られた                              | 8時間以内に受付<br>時間となるため、            | が再開されます。<br>お問い合わせい                  | 。<br>ただいてもお答                           | えできかねます。お                | うらかじめご了承く;                           | ださい。   |
| <ul> <li>O 空きあり △ 施設</li> </ul>                                 | に問合せ × 空きなし                                                 | , 抽選 抽:                         | 選申込可能                                | - 申込期間夕                                | 利用時                      | 間外                                   |        |
| ☑ 開放待ち                                                          |                                                             |                                 |                                      |                                        |                          |                                      |        |
| 久我山会館                                                           | <b>久我山会館</b><br>< 2025年4月2日(水)<br>第1集会室<br>定員30             | 9:00 10:00<br>名 抽版              | 11:00 12:<br>≝ (0) = =               | :00 13:00<br>抽選 (0)                    | 14:00 15:00<br>曲選 (0) 抽選 | 16:00     17:00       (0)     抽選 (0) |        |
|                                                                 | 2025年 <b>4月3日</b> (木)<br>第1集会室<br><sub>定員30</sub>           | 9:00 10:00<br>抽選                | £ (0) 2                              | 抽選 (0)                                 | 曲遼 (0) 抽選                | (0)         抽選(0)                    |        |
|                                                                 |                                                             |                                 |                                      |                                        |                          |                                      |        |

時間帯別空き状況画面が表示されます。利用する時間帯を選択し、「次へ進む」ボタンを 押してください。複数選択できます。選択すると色が反転します。

※集会施設は、抽選申し込み時に延長時間含めた申し込みが可能となりました。

集会施設の時間延長をする場合、この後に出てくる予約時間・場所変更 予約内容修正画面で延 長の有無を選択することができます。(スポーツ施設は職員が延長処理を行います。)

【補足 抽選申込件数について】

|   | 久我山会館                 |      |             |       |       |       |        |       |       |        |     |
|---|-----------------------|------|-------------|-------|-------|-------|--------|-------|-------|--------|-----|
| < | 2025年 <b>4月8日</b> (火) | 9:00 | 10:00       | 11:00 | 12:00 | 13:00 | 14:00  | 15:00 | 16:00 | 17:00  | 1 > |
|   | 第1集会室                 |      | <u>抽選</u> ( | 2)    | 抽選 (1 |       | 抽選 (0) | 抽選 (0 | ) :   | 抽選 (0) |     |
|   | 上頁 30 <b>2</b>        | 1    |             |       |       |       |        |       |       |        |     |

抽選の隣の括弧()の数字は、現在の抽選申し込み数を表しています。

(上図は9時~12時の後延長を有りにした申し込みが1件と、9時~12時の後延長を無しにした申し込みが1件ある画像です。)

利用者用操作マニュアル

【補足 利用目的の組み合わせについて2】

| < 施設一覧を閉じる<br>荻注体育館 | 荻窪体育館<br>∠2025年4月8日(火)     | 9:00 10:00  | 11:00 12:00 | 13:00 14:00 <sup>1</sup> | 15:00 16:00 | 17:00 1 |
|---------------------|----------------------------|-------------|-------------|--------------------------|-------------|---------|
|                     | 武道場全面<br>定員99:             | 抽選 (0)<br>名 | 抽選 (0)      | ×                        | 抽選 (0)      | 抽道      |
|                     | 武道場床面<br><sub>定員99</sub> : | 抽選 (0)<br>名 | 抽選 (0)      | ×                        | 抽選 (0)      | 抽道      |
|                     | 武道場畳面<br><sub>定員99</sub> : | 抽選 (0)<br>名 | 抽選 (0)      | 抽選 (0)                   | 抽選 (0)      | 抽道      |

スポーツ施設で1つの室場に対して、半面ずつ室場の使用が出来る場合、利用目的の組み合わせによっては予約ができないため、「利用目的から探す」ボタンから空き状況を検索した場合、「抽選」が押せない状態になります。(「2. 予約の申込【補足 利用目的の組み合わせについて1】と同じです。」)

## 利用者用操作マニュアル

| ボタンもしくはドラッグ操作    | で抽選申込の当選希望順に並 | べ替えてください。             |                                 |                                                           |
|------------------|---------------|-----------------------|---------------------------------|-----------------------------------------------------------|
| 集会優先団体抽選<br>(1次) | 集会優先団体抽選      | (1次)                  | 当選希望数<br>0                      | <ul> <li>● 受付締切日時</li> <li>2025/1/24 (金) 00:00</li> </ul> |
|                  | 三第1希望         | 施設<br>三 久我山会館 第 1 集会室 | 利用日時<br>2025/4/2(水) 9:00~ 15:00 |                                                           |
|                  | tı            |                       |                                 |                                                           |
|                  | ≡ 第 2 希望      | 施設                    | 利用日時                            |                                                           |
|                  |               | 三 久我山会館 第1集会室         | 2025/4/3(木) 9:00~ 15:00         |                                                           |

当選順位を指定する画面が表示されます。複数の抽選を申し込みしている場合、当選希望順位の指定、 当選希望数の入力を行い、「次へ進む」ボタンを押してください。 ※施設により画面が表示されない場合があります。

【補足 当選希望順位指定について】

- ・当選希望順位・・・申し込みの中で当てたいと思う順番をご自身で考えて、その順番を指定す る仕組みです。順位は第1希望から連番で指定します。
- ・当選希望数・・・複数申し込んだ中で、いくつ当たれば良いかを指定する仕組みです。最大当 選希望予約数(抽選対象の予約の中で希望する最大の当選数)の入力ができ ます。当選希望数を入力しないと次の画面に進みません。行った抽選申し込み みがすべて当選を希望の場合、当選希望数は抽選申し込みした件数と同じ数 字を入力してください。

※当選希望順位、当選希望数のいずれも、当選を確約するものではありません。 ※施設によりこれらの指定ができない場合があります。

## 利用者用操作マニュアル

【補足 当選希望順位を変更するには】

◆変更方法1:上下矢印ボタンで変更する。

上下矢印ボタンを押すと、抽選申し込みの当選希望順位を入れ替えることができます。

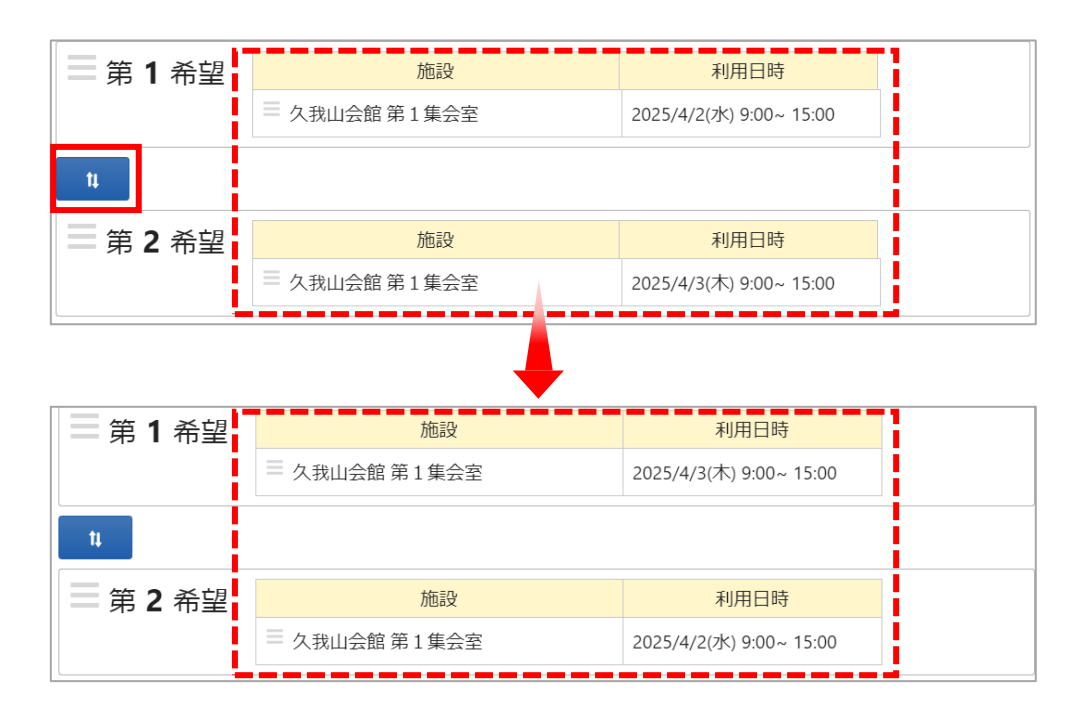

利用者用操作マニュアル

◆変更方法2:ドラッグ操作で変更する。

当該抽選申し込みの当選希望順位枠内をマウスでクリックし、変更したい希望順位枠 内にドラッグすることで、当選希望順位を移すことができます。

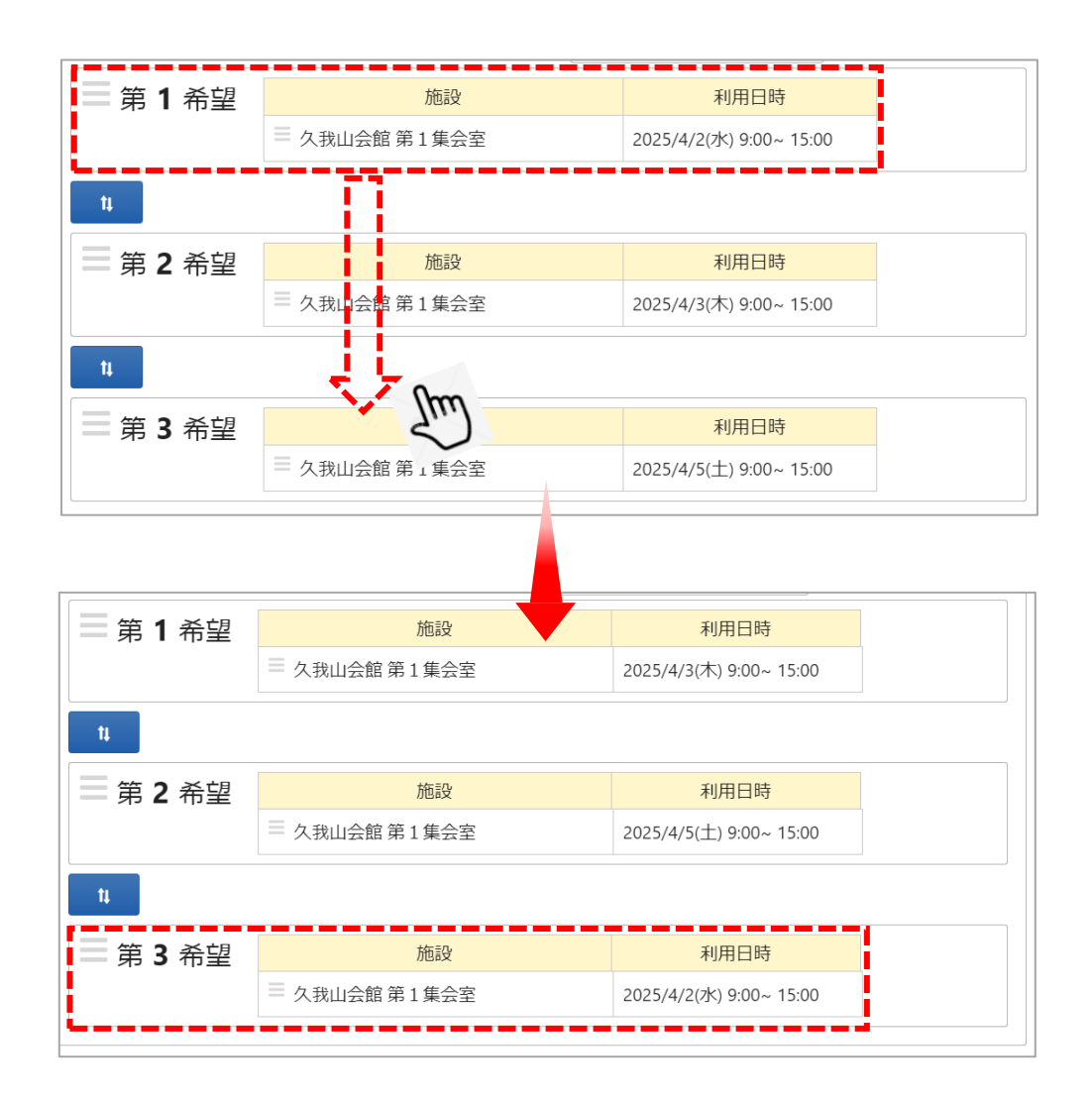

※集会施設のホールに連続の利用日で申し込みをすると下図のように連続した利用日が1つ にまとまった状態(1件)になります。

ホールの連続日数申し込みに関しては、この後に出てくる「【補足 集会施設のホールの連続抽選申込について】」をご確認ください。

| 达 (2次) | ホールー般抽選申込       | 入(2次)       | 当選 <sup>弁</sup><br>0 | 希望数                                    | <mark> </mark> |
|--------|-----------------|-------------|----------------------|----------------------------------------|----------------|
|        | = 第 <b>1</b> 希望 | 施設          |                      | 利用日時                                   |                |
|        |                 | ≡ 久我山会館 ホール | 2                    | 2025/9/1(月) 9:00~<br>2025/9/3(水) 21:00 |                |

### 利用者用操作マニュアル

| Home > 施設選択 > 施設別空き状況 > 時間帯別空き状況 > 当選希望順位指定 > <mark>抽選申込内容入力</mark> > 抽選申込完了                                              |
|----------------------------------------------------------------------------------------------------|
| —————————————————————————————————————                                                                                     |
| 「1002年」(シントン)<br>以下の申込内容をすべて入力して、「申込」ボタンを押してください。                                                                         |
| ▲ すべてを閉じる                                                                                                    |
| □ 利用日 ③ 時間帯 圓 施設 ¥ 施設使用料 15 当選希望顺位                                                                                        |
| ★ 2025/4/2(水) 9:00 ~ 15:00 久我山会館第1集会室 2,300円 1                                                                            |
| <b>利用目的                                     </b>                                                                          |
| <ul> <li>◆ 会議</li> <li>○ 講演会・講習会</li> <li>○ 懇親会(飲食含まず)</li> <li>○ 趣味・学習(大きな音不可)</li> <li>○ 書道・華道</li> <li>○ 絵画</li> </ul> |
| ○ 詩歌 ○ 展示会(ピクチャーレールなし)                                                                                                    |
| <b>利用人数 必須</b><br>利用可能人数は1人以上、30人以下です。                                                                                    |
| 10                                                                                                    |
| <b>前延長 必須</b><br>前延長有無を選んでください。                                                                                           |
|                                                                                                    |
| 後延長         必須           後延長有無を選んでください。         6                                                                         |
| ● 有 ○ 無                                                                                                    |
|                                                                                                    |
| ▲ 注意事項                                                                                                    |
| 11. ご来場の際には公共の交通機関をご利用ください。<br>12. 各部屋毎に使用上の注意があるので守ってください。                                                               |
| ☑ すべての注意事項を確認し、同意します。                                                                                                    |
|                                                                                                    |
| ★ 一番上へ ★ Homeに戻る く前に戻る                                                                                                    |

予約の詳細申請が行えます。申し込みに必要な項目を入力してください。

「必須」と表記されている項目は必ず入力してください。(集会施設の延長有無はこの画面で指定する ことができます。)入力が終わったら「申込」ボタンを押してください。

※「すべての注意事項を確認し、同意します。」の表示がある場合には、注意事項の記載内容をすべて 確認し、同意する場合にチェックを入れてください。 チェックを入れると、「申込」ボタンが押せるようになります。

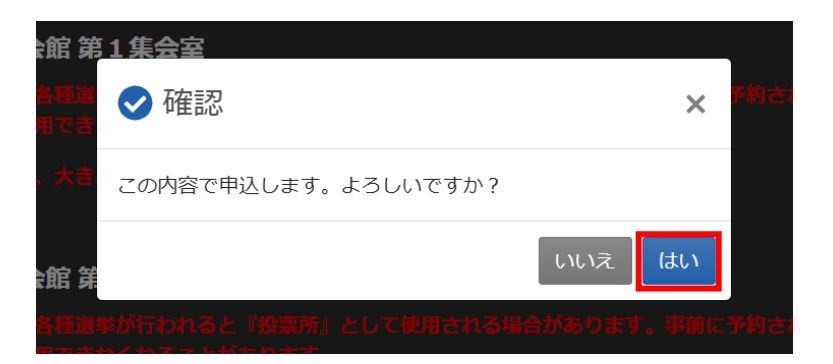

確認メッセージが表示されるので「はい」を押してください。

| Home > 施設選択 > 施設別望 | き状況 > 時間帯別空き状況 > 当選希望順/                    | 立指定 > 抽選申込内容入 | 力 > 抽選申込完了 |           |   |
|--------------------|--------------------------------------------|---------------|------------|-----------|---|
| まっぷーン・シーン          |                                            |               |            |           |   |
| 抽選中込元」             |                                            |               |            |           |   |
| 通歴中心と文内のよりた。       |                                            |               |            |           |   |
|                    |                                            |               |            | 母 申込内容を印刷 |   |
| 田 施設               |                                            |               |            |           |   |
|                    | 1 集会室                                      |               |            |           |   |
| □ 利用日              | <ul> <li>⑤ 時間帯</li> <li>¥ 施設使用料</li> </ul> | ↓。 当選希望順位     |            |           |   |
| 2025/ 4/2 (水)      | 9:00~15:00 2,300 円                         | 1             |            |           |   |
|                    |                                            |               |            |           |   |
| 利用目的利用。            | 数 後延長                                      |               |            |           |   |
| 会議 10 /            | 、有                                         |               |            |           |   |
| 後延長 🕓              | 与間帯 ¥ 延長使用料                                |               |            |           | 1 |
| 有 15:              | 00~15:45 300 円                             |               |            |           |   |
| ★ 一番上へ             | omeに戻る                                     |               |            |           |   |

抽選申込完了画面が表示されます。申し込みは完了です。

※利用制限中の利用者 ID でログインした場合、空き状況の検索と抽選の申し込みはできません。

#### 利用者用操作マニュアル

【補足 集会施設のホールの連続抽選申込について】

| く前の期間 次の期間>                           |      |                  |                  |                  |                  |          |          |                  |
|---------------------------------------|------|------------------|------------------|------------------|------------------|----------|----------|------------------|
| 2025/9/1(月)~                          | 定員   | 9/ <b>1</b><br>月 | 9/ <b>2</b><br>火 | 9/ <b>3</b><br>水 | 9/ <b>4</b><br>木 | 9/5<br>金 | 9/6<br>± | 9/ <b>7</b><br>⊟ |
| 第1集会室                                 | 30人  | _                | -                | _                | -                | -        | -        | -                |
| 第2集会室                                 | 30人  | -                | -                | _                | -                | -        | -        | _                |
| 第3集会室                                 | 10人  | _                | _                | _                | -                | -        | _        | _                |
| 第1・2集会室(一体使用)                         | 63人  | _                | _                | _                | _                | -        | _        | _                |
| 和室                                    | 12人  | _                | _                | _                | _                | _        | _        | _                |
| 木ール ««連続賃しの室場です。連続使用日を選択し<br>てください。»» | 180人 | 抽選               | 抽選               | 抽選               | 抽選               | 抽選       | 抽選       | 抽選               |
|                                       |      |                  |                  |                  |                  |          |          |                  |

集会施設のホールは、1件のみ、かつ、3日間(座高円寺は最大5日間)を限度として抽選の申し 込みをすることができます。

連続使用したい場合は、日数を途切れることなく、連続して選択してから「次へ進む」ボタンを押 してください。

(上図は限度となる3日間を申し込みしています。)

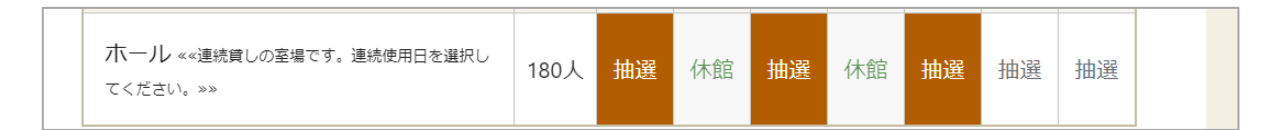

連続の日数で申し込みする場合は、最大2日間まで休館日を含めることができます。(休館日は連続 申し込みの日数にカウントされません。)

## 利用者用操作マニュアル

| 時間帯別空き状況<br>申込したいところを選んで「次へ進む<br>※検索結果に「開放待ち」アイコンオ<br>【ご注意】「開放待ち」の表示につい<br>受付再開時間については、システムに | む」ボタンを押してください。複数<br>が表示されている場合は、キャンセ<br>いて、キャンセルされた48時間以<br>により自動で割り振られた時間とな | なの時間帯の申込がで<br>2ルとなったため現在<br>2内に受付が再開され<br>こるため、お問い合わ | きます。空きの時間<br>予約を一時的に受け<br>ます。<br>せいただいてもお答約 | までも予約が完了するまでの<br>すけていないコマとなってい<br><b>こできかねます。あらかじめ</b> | 間に他の利用者に予約される場<br>ます。<br>ご <b>了承ください。</b> | 合があります。           |  |
|----------------------------------------------------------------------------------------------|------------------------------------------------------------------------------|------------------------------------------------------|---------------------------------------------|--------------------------------------------------------|-------------------------------------------|-------------------|--|
| コマ表示                                                                                         |                                                                              |                                                      |                                             |                                                        |                                           |                   |  |
| ○ 空きあり △ 施設に                                                                                 | 問合せ 🗙 空きなし                                                                   | 抽選 抽選申込可能                                            | - 申込期間外                                     | 利用時間外                                                  | ☑ 開放待ち                                    |                   |  |
|                                                                                              |                                                                              |                                                      |                                             |                                                        |                                           |                   |  |
| < 施設一覧を閉じる                                                                                   |                                                                              |                                                      |                                             |                                                        |                                           |                   |  |
|                                                                                              |                                                                              |                                                      |                                             |                                                        |                                           |                   |  |
| 久我山会館                                                                                        | 久我山会館                                                                        |                                                      |                                             |                                                        |                                           |                   |  |
|                                                                                              | -0日10 0:00                                                                   | 10:00 11:00                                          | 12:00 12:00                                 | 14:00 15:00 16:00                                      | 17:00 18:00 10:00                         | 20:00 21:00 22:00 |  |
|                                                                                              | 2025年9月1日(月) 9:00                                                            | 10:00 11:00                                          | 12:00 13:00                                 | 14:00 15:00 18:00                                      | 17:00 18:00 19:00                         | 20:00 21:00 22:00 |  |
|                                                                                              | ホール<br>定員180 ; j                                                             | 抽選 (0)                                               | 抽選 (0)                                      | 抽逛 (0)                                                 | 抽選 (0) 抽選 (i                              | <b>9)</b> (0)     |  |
|                                                                                              | 2025年9月2日(火) 9:00                                                            | 10:00 11:00                                          | 12:00 13:00                                 | 14:00 15:00 16:00                                      | 17:00 18:00 19:00                         | 20:00 21:00 22:00 |  |
|                                                                                              | ホール<br>走員180 名                                                               | 抽選 (0)                                               | 抽選 (0)                                      | 抽逛 (0)                                                 | 抽選(0) 抽選(                                 | b) 抽選<br>(0)      |  |
|                                                                                              | 2025年9月3日(水) 9:00                                                            | 10:00 11:00                                          | 12:00 13:00                                 | 14:00 15:00 16:00                                      | 17:00 18:00 19:00                         | 20:00 21:00 22:00 |  |
|                                                                                              | ホール 定員180 5                                                                  | 抽選 (0)                                               | 抽選 (0)                                      | 抽選 (0)                                                 | 抽選 (0) 抽選 (                               | D) 抽選<br>(0)      |  |
|                                                                                              |                                                                              |                                                      |                                             |                                                        |                                           |                   |  |
|                                                                                              |                                                                              |                                                      |                                             |                                                        |                                           |                   |  |
|                                                                                              |                                                                              |                                                      |                                             |                                                        |                                           |                   |  |

時間帯別空き状況画面が表示されます。

3日間(座高円寺は最大5日間)を限度として、連続した時間帯を選択してから「次へ進む」ボタンを押してください。

※初日と最終日(青四角枠部分)は時間単位での指定をすることができます。

上図では、初日の開始時間を13時、最終日の終了時間を12時と指定しています。

下図のように時間帯を連続で選択していない場合は、3 日連続で申し込みをしても連続予約とはみ なされません。

| ※検索結果に「開放待ち」アイコン<br>【ご注意】「開放待ち」の表示につ<br>受付再開時間については、システム | <sup>進む」ボタンを</sup> 押<br>ンが表示されてい<br>ついて、キャンセ<br>ムにより自動で書 | Pしてくださ<br>いる場合は、<br>Zルされた 4<br>Iり振られた | い。<br>複数<br>キャンセ<br>8時間以<br>時間とな | (の時間帯の<br>リルとなった<br>(内に受付)<br>(るため、さ | D申込がで<br>こため現在<br>が再開され<br>6問い合わ          | きます。空<br>予約を一時<br>ます。<br>せいただい   | きの時間<br>的に受け<br>てもお答 | 帯でも予<br>付けてい<br>えできか | 約が完了す<br>ないコマと<br>ねます。あ            | るまでの!!<br>なっていま | 間に他の利用<br>ます。<br>ご了承くだる          | 用者に予<br>さい。    | 約される場                               | 合があり                 | ます。                                               |       |
|----------------------------------------------------------|----------------------------------------------------------|---------------------------------------|----------------------------------|--------------------------------------|-------------------------------------------|----------------------------------|----------------------|----------------------|------------------------------------|-----------------|----------------------------------|----------------|-------------------------------------|----------------------|---------------------------------------------------|-------|
| コマ表示                                                     |                                                          |                                       |                                  |                                      |                                           |                                  |                      |                      |                                    |                 |                                  |                |                                     |                      |                                                   |       |
| O 空きあり △ 施設                                              | に問合せ ×                                                   | 空きなし                                  | ,                                | 抽選 抽選                                | 申込可能                                      | - 申                              | 込期間タ                 | F I                  | 利用時                                | 間外              | ☑ 開放                             | 待ち             |                                     |                      |                                                   |       |
| 久我山会館                                                    | 久我山<br>2025年9月<br>ホール<br>2025年9月<br>ホール                  | 1日(月)<br>注貢180<br>2日(火)<br>注貝180      | 9:00<br>8<br>9:00<br>8<br>9:00   | 10:00<br>抽選<br>10:00<br>抽選           | 11:00<br><sup>(1)</sup><br>11:00<br>11:00 | 12:00<br>抽選 (0<br>12:00<br>抽選 (0 | 13:00<br>13:00       | 14:00                | 15:00<br>抽選 (0)<br>15:00<br>指選 (0) | 16:00           | 17:00<br>抽選 (0<br>17:00<br>抽選 (0 | 18:00<br>18:00 | 19:00<br>抽選<br>19:00<br>抽選<br>19:00 | 20:00<br>0)<br>20:00 | 21:00<br>抽選<br>(0)<br>21:00<br>加選<br>(0)<br>21:00 | 22:00 |
|                                                          | ホール                                                      | 正員180                                 | 8                                | 抽選                                   | 0)                                        | 抽選 (0                            | 0                    |                      | 抽選 (0)                             |                 | 抽選 (0                            | 0              | 抽選(                                 | (0)                  | 抽選<br>(0)                                         |       |

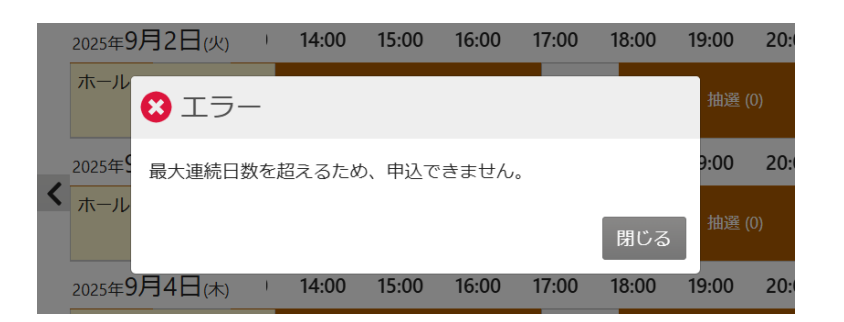

※時間帯別空き状況画面で4日間以上(座高円寺は6日間以上)選択して「次へ進む」ボタンを押 した場合は上図のエラーが表示され、申し込みができません。連続日数を超えないように申し込 みをしてください。

| ハール優先団体曲 | 巽(1次)       | 当選希望                                   | <b>虐</b> 数 | ┇ 受付締切日時            |  |
|----------|-------------|----------------------------------------|------------|---------------------|--|
|          |             | 1                                      |            | 2025/1/24 (金) 00:00 |  |
| 第1希望     | 施設          |                                        | 利用日時       |                     |  |
|          | ≡ 久我山会館 ホール | 2025/9/5(金) 9:00~<br>2025/9/9(火) 21:00 |            |                     |  |
|          |             |                                        |            |                     |  |

連続日数で申し込みした場合は、1件としてカウントされます。 この画面以降の操作は、通常の抽選申し込みの流れと同じです。

※「最大連続日数を超えるため、申込できません。」以外のエラーや、警告が出た場合は、「2. 予約の申 込【補足 エラーについて】」をご確認ください。